## Сравнение двух диапазонов с помощью условного форматирования

Если требуется сравнить два списка элементов и определить, какие различия есть между ними, воспользуйтесь условным форматированием (рис. 1).<sup>1</sup> В примере используется текст, но этот метод работает и с числовыми данными.

| 14 | A             | В | C            |
|----|---------------|---|--------------|
| 1  | Старый список |   | Новый список |
| 2  | Иванов        |   | Козлов       |
| 3  | Петров        |   | Сычев        |
| 4  | Сидоров       |   | Иванов       |
| 5  | Васильев      |   | Медведев     |
| 6  | Мишин         |   | Антонов      |
| 7  | Медведев      |   | Климанов     |
| 8  | Баранов       |   | Дубинин      |
| 9  | Козлов        |   | Рыков        |
|    |               |   |              |

Рис. 1. Можно использовать условное форматирование, чтобы наглядно показать различия двух диапазонов

Диапазоны были поименованы с помощью команды *Формулы* –> Определенные имена –> Присвоить имя (как это сделать, подробнее см. <u>Excel. Имена диапазонов</u>). Именовать диапазоны не обязательно, но это помогает при работе с ними. Сначала добавим условное форматирование к старому списку.

- 1. Выделите ячейки диапазона Старый\_список.
- 2. Выполните команду Главная —> Условное форматирование —> Создать правило, чтобы открыть диалоговое окно Создание правила форматирования.
- 3. Выберите вариант Использовать формулу для определения форматируемых ячеек.
- Введите в диалоговое окно следующую формулу (рис. 2): =СЧЁТЕСЛИ(Новый\_список;А2)=0. При использовании этого метода с вашими собственными данными замените А2 адресом верхней левой ячейки вашего диапазона.
- 5. Нажмите кнопку *Формат* и укажите, какое форматирование должно применяться, если условие выполняется. Удобно воспользоваться новым цветом заливки.
- 6. Нажмите Ok.

| зменение правил                           | ?                                              | ×                       |     |
|-------------------------------------------|------------------------------------------------|-------------------------|-----|
| ы <u>б</u> ерите тип пра                  | вила:                                          |                         |     |
| ► Форматироват                            | ь все ячейки на основании их значе             | ний                     |     |
| <ul> <li>Форматироват</li> </ul>          | ь только ячейки, которые содержат              |                         |     |
| <ul> <li>Форматироват</li> </ul>          | ь только первые или последние знач             | нения                   |     |
| <ul> <li>Форматироват</li> </ul>          | ь только значения, которые находят             | ся выше или ниже средне | 201 |
| <ul> <li>Форматироват</li> </ul>          | ь только уникальные или повторяю:              | циеся значения          |     |
| ниспользовать                             | формулу для определения формати                | руемых ячеек            |     |
| змените описани<br>Фор <u>м</u> атировать | іе правила:<br>значения, для которых следующая | формула является истин  | но  |
| =СЧЁТЕСЛИ(Нов                             | ый_список;А2)=0                                | Ē                       | \$  |
| Образец:                                  | АаВЬБбЯя                                       | 2ормат                  |     |
|                                           |                                                | ОК Отмена               | a   |

Рис. 2. Применение условного форматирования

<sup>&</sup>lt;sup>1</sup> По материалам книги Джон Уокенбах. Excel 2013. <u>Трюки и советы</u>. – СПб.: Питер, 2014. – С. 177–179.

Повторите операцию, выделив ячейки диапазона *Новый\_список*. В результате окажутся выделенными имена, присутствующие в старом списке, но отсутствующие в новом, а также названия из нового списка, которых нет в старом. Имена, которые остались невыделенными, присутствуют в обоих списках (рис. 3). В обоих вариантах условного форматирования используется функция СЧЁТЕСЛИ. Она подсчитывает, сколько раз определенное значение встречается в указанном диапазоне. Если формула возвращает 0, это означает, что элемент в диапазоне отсутствует. Затем включается условное форматирование и цвет заливки в ячейке меняется.

| - 14 | A             | В | C            |
|------|---------------|---|--------------|
| 1    | Старый список |   | Новый список |
| 2    | Иванов        |   | Козлов       |
| 3    | Петров        |   | Сычев        |
| 4    | Сидоров       |   | Иванов       |
| 5    | Васильев      |   | Медведев     |
| 6    | Мишин         |   | Антонов      |
| 7    | Медведев      |   | Климанов     |
| 8    | Баранов       |   | Дубинин      |
| 9    | Козлов        |   | Рыков        |
|      |               |   |              |

Рис. 3. Условное форматирование позволяет наглядно показать разницу между двумя списками